北海道大学内で教職員番号(SSO-ID)をお持ちの方の登録方法

✓利用責任者登録と同時に、1名以上の利用者(ご自身を含む)を登録する必要があります。

- 教職員番号(SSO-ID)をお持ちの方は、SSO-IDを利用した利用責任者登録ならびにログインが可能です。
- ただし、初回利用時には、メールアドレスの設定など幾つか追加登録作業が必要ですので、GFC WEBサイトの「サービスログイン>新規登録」をクリックし、「サービス利用案内>2-2.利用責 任者登録」にある 「SSO-IDを用いて利用責任者登録」のボタンから手続きを進めてください。

登録の流れ

| SSO-IDで利用責任者登録 |                 |                                                                                  |  |  |  |  |  |
|----------------|-----------------|----------------------------------------------------------------------------------|--|--|--|--|--|
| 1              | 「サービス利用案内」画面    | 「SSO-IDで利用責任者登録」 ボタンクリック                                                         |  |  |  |  |  |
| 2              | SSO-IDのログイン画面   | ID・パスワードを入力                                                                      |  |  |  |  |  |
| 3              | 「サービス利用登録の流れ」画面 |                                                                                  |  |  |  |  |  |
|                | S               | 画面の指示に従い確認・入力・ボタンクリック                                                            |  |  |  |  |  |
| 4              | 「登録申請完了」画面      |                                                                                  |  |  |  |  |  |
| 5              | 自動配信メール受信       | タイトル「 <gfc総合システム> サービス利用登録手続き メールアドレスのご確認」</gfc総合システム>                           |  |  |  |  |  |
| 6              | 「認証キー入力」画面      | 5のメール内にあるURLリンクをクリックし画面を開き,同じメール内に記載された<br>認証キーを入力                               |  |  |  |  |  |
| 7              | 「規程」画面          | 画面の指示に従い確認・入力・ボタンクリック                                                            |  |  |  |  |  |
| 8              | 自動配信メール受信       | タイトル「 <gfc総合システム> メールアドレスの確認が完了しました」<br/>※GFCIDが掲載されているが、まだログインはできない</gfc総合システム> |  |  |  |  |  |
| 9              | 自動配信メール受信       | タイトル「 <gfc総合システム> サービス利用登録承認のお知らせ - GFC-9999-<br/>999999」</gfc総合システム>            |  |  |  |  |  |

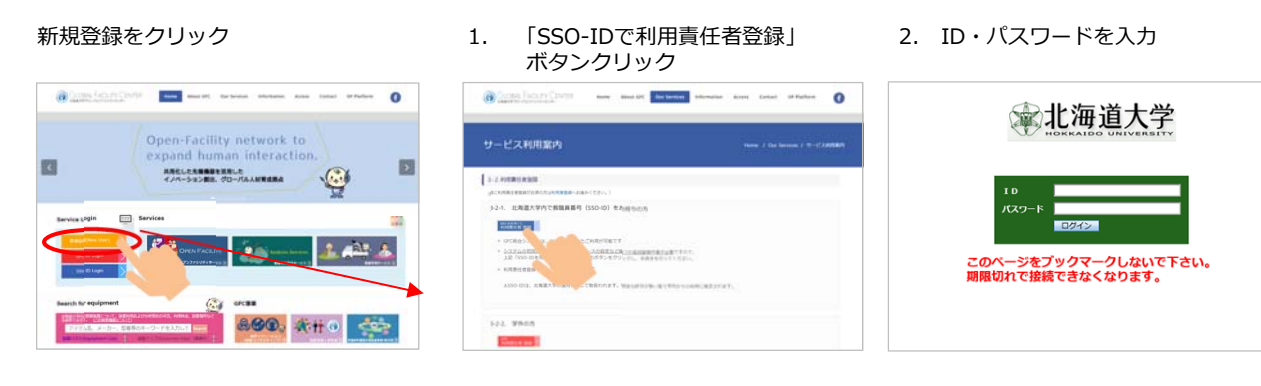

 「サービス利用登録の流れ」画面 画面の指示に従い確認・入力・ボタンクリック

| CONTRACTORY New Address of                                                                                                    | Close Score Dates -                                                                                                    | Open Excercision - •                                                                                                    | Game Least Prints                                                                                                    | Charace Facastr Conten                                                                                                    | @ <u></u>                                                                                                    |
|----------------------------------------------------------------------------------------------------|----------------------------------------------------------------------------------------------------|----------------------------------------------------------------------------------------------------|----------------------------------------------------------------------------------------------------|----------------------------------------------------------------------------------------------------|----------------------------------------------------------------------------------------------------|
| 948.0     948.0     50.00000     50.00000     50.000000     50.00000000     50.00000000000000000000000000000000000                                                                                                    | And a second second sec |                                                                                                    | Construction of American American Ame<br>American American American American American American American American American American American American American American American American American American American American American American American American American American A |                                                                                                    | Constant ( )  Constant ( )  Constant ( )  Constant ( )  Constant ( )  Constant ( )  Constant ( )  Constant ( )  Constant ( )                                                                                                    |
| - 19CANBERT JS. UNIDADADZANTIKISANOUGHEN - END-COMPANY - END-COMPANY - END- |                                                                                                    | M.1     Add Disk Composition       2247     2247 Sector 200       2247     2247 Sector 200 | Line and a constant of the second second secon         | A Development of a set of the method of the method of the | BIELD     BIELD       BIELD     BIELD       BIELD |

## 4. 「登録申請完了」画面

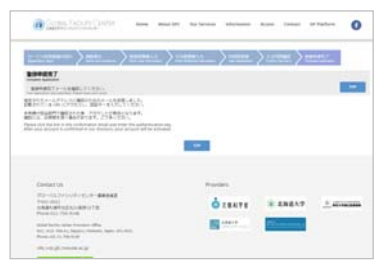

## 5. 自動配信メール受信 タイトル「<GFC総合システム> サービス利用登録手続き

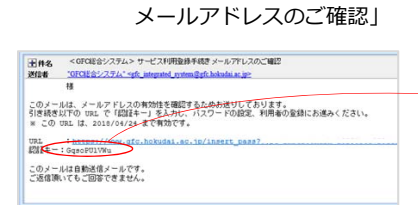

## 5のメール内にあるURLリンクを クリックし画面を開き,同じメール内 に記載された認証キーを入力

| Contraction of the second second seco | the junction of the features | alone times | to Parton    |
|----------------------------------------------------------------------------------------------------|------------------------------|-------------|--------------|
| メールアドレスの確認                                                                                                    |                              |             | n 1 e arroad |
| FB21-3.5 (Salid Adhermonic Ref. )                                                                                                    |                              |             |              |
| 部長キー入力<br>という時代でもいた。ほうまだいでいたことの、                                                                                                    | <b>X</b>                     |             |              |
| 問題サー入力<br>ためませい。<br>とつに用たいては目についた。(201 まだいやししておい)<br>コーナーの「100 201                                                                                                    |                              |             |              |

8. 自動配信メール受信

## 7. 再度「規程」の確認

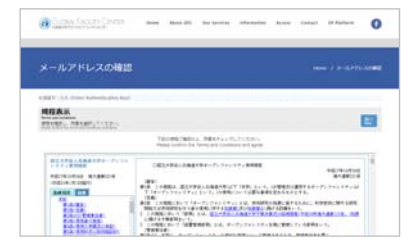

タイトル「<GFC総合システム>

※この時点でメール内にGFC-IDが掲載 されていますが、まだログインはできません。

 自動配信メール受信 タイトル「<GFC総合システム> サービス利用登録承認のお知らせ - GFC-9999-999999」

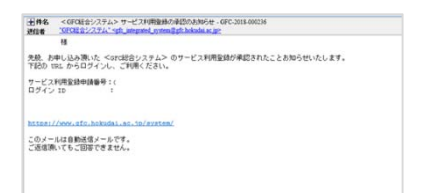

※ 上記メールが届きましたら、IDは有効化されております。 ご利用いただけます。